## Оформление заявки на создание площадки электронного курса в BlackBoard

## через диспетчерскую службу ДИТ Service Desk

(Краткая инструкция для преподавателей КНИТУ-КАИ)

**Уважаемый преподаватель!** Вы уже структурировали материалы своего будущего электронного курса и готовы начать выставлять их в BlackBoard. Для этого Вам нужна «площадка» -- пустой курс в BlackBoard, где Вы будете размещать материалы.

Данная инструкция поможет Вам правильно заполнить заявку на создание «площадки» в BlackBoard через диспетчерскую службу Service Desk.

Перед началом оформления заявки подготовьте файл с *метаданными* электронного курса – Вы будете копировать данные из него и вставлять в поля формы. **Внимание:** при неправильном заполнении метаданных Вам придётся впоследствии исправлять их вручную, что значительно более трудоёмко!

Шаг 1. Зайдите в диспетчерскую службу Service Desk Департамента информационных технологий КНИТУ-КАИ по ссылке: <u>http://pk.kai.ru/info/servicedesk.phtml</u>. Вы увидите форму, показанную на Рис.1.

| Диспетчерская служба (Ser<br>Служба является единой точко | vice Desk) - сервисная структур<br>й общения пользователей со в | ра, осуществляет поддер<br>сей структурой техничес | жку пользователей при возникновении проблем ИТ инфраструктуры.<br>кой поддержки КНИТУ-КАИ, гарантирующей своевременное решение их воп; |
|-----------------------------------------------------------|-----------------------------------------------------------------|----------------------------------------------------|----------------------------------------------------------------------------------------------------|
| Связаться со службой поддерж                              | кки можно:                                                      |                                                    |                                                                                                    |
| • по единым телефонам 2                                   | 231-00-11 (70-11), 231-00-4                                     | 4 (70-44), 231-00-23                               | (70-23)                                                                                                    |
| <ul> <li>по электронной почте:</li> </ul>                 | servicedesk@kai.ru                                              |                                                    |                                                                                                    |
| • с помощью электронної                                   | и заявки. пользователю следует                                  | подробно заполнить п                               | лл заявки.                                                                                                    |
| Заявка на обслуживание:                                   |                                                                 |                                                    |                                                                                                    |
| Ф.И.О.:                                                   |                                                                 |                                                    | ]                                                                                                    |
| Должность:                                                |                                                                 |                                                    |                                                                                                    |
| № здания:                                                 | Выберите здание                                                 | ۲                                                  |                                                                                                    |
| Подразделение:                                            |                                                                 |                                                    |                                                                                                    |
| № комнаты:                                                |                                                                 |                                                    |                                                                                                    |
| Телефон для обратной связи:                               |                                                                 |                                                    |                                                                                                    |
| E-mail для обратной связи:                                |                                                                 |                                                    | ]                                                                                                    |
| Тип запроса:                                              | Выберите тип запроса:                                           |                                                    | T                                                                                                    |
| Подробное описание проблем                                | ы                                                               |                                                    |                                                                                                    |
|                                                           |                                                                 |                                                    |                                                                                                    |
|                                                           |                                                                 |                                                    |                                                                                                    |
|                                                           |                                                                 |                                                    |                                                                                                    |
|                                                           |                                                                 |                                                    |                                                                                                    |
|                                                           |                                                                 |                                                    |                                                                                                    |
|                                                           |                                                                 |                                                    |                                                                                                    |
| Оставьте поле незаполненным                               | :                                                               | //                                                 | 7                                                                                                    |
|                                                           |                                                                 | Отправить                                          |                                                                                                    |
|                                                           |                                                                 |                                                    |                                                                                                    |

Рис.1 Форма для подачи заявки на создание площадки электронного курса в BlackBoard через диспетчерскую службу Service Desk

Шаг 2. Внимательно последовательно (сверху вниз) заполните все поля формы, копируя и вставляя данные из файла с метаданными. Пример правильно заполненной формы показан на Рис. 2, 3.

| Заявка на обслуживание:     |                                           |  |
|-----------------------------|-------------------------------------------|--|
| Ф.И.О.:                     | Иванов Иван Иванович                      |  |
| Должность:                  | доцент кафедры радиоэлектроники и информ  |  |
| № здания:                   | Здание №5, ул. К.Маркса, 31/7 🔹           |  |
| Подразделение:              | Институт радиоэлектроники и телекоммуника |  |
| № комнаты:                  | 508                                       |  |
| Телефон для обратной связи: | (843) 238-94-16                           |  |
| E-mail для обратной связи:  | iiivanov@kai.ru                           |  |
| Тип запроса:                | Создание курса в системе ВВ               |  |
| Описание курса:             |                                           |  |

Рис.2 Пример заполнения Формы для подачи заявки на создание площадки электронного курса в BlackBoard – данные о заявителе

Внимание! В поле «Тип запроса» следует в выпадающем списке перейти к категории «Дистанционные технологии обучения» (прокрутить список вниз) и выбрать опцию «Создание курса в системе BB».

| Название                      | Пояснение                                                                                                    |  |  |
|-------------------------------|----------------------------------------------------------------------------------------------------|--|--|
| Тип ЭОР                       | курс                                                                                                    |  |  |
| Наименование                  | Радиотехнические цепи и сигналы                                                                                                    |  |  |
| Аннотация                     | Дисциплина закладывает знания, необходимые для освоения последующих<br>дисциплин, связанных с изучением, расчётом и моделированием различных<br>устройств радиотехнических систем передачи информации, в том числе с<br>использованием современных информационных технологий. |  |  |
| Учебное подразделение         | Институт Радиоэлектроники и телекоммуникаций •<br>Кафедра Радиоэлектроники и информационно-измерительной техники •                                                                                                    |  |  |
| Дисциплина/практика           | Радиотехнические цепи и сигналы         ▼           Весь список дисциплин/практик                                                                                                    |  |  |
| Направления/<br>Специальности | <ul> <li>160905.65</li> <li>210300.62</li> <li>210303.65</li> <li>210304.65</li> <li>210400</li> <li>162107</li> <li>210601</li> <li>11.03.01</li> <li>11.05.01</li> <li>25.05.03</li> <li>Для всех направлений/специальностей</li> </ul>                                     |  |  |
| Индекс по учебному<br>плану:  | 210601.65                                                                                                    |  |  |

Внимание! В разделе «Учебное подразделение» следует сначала выбрать из списка название Института, а затем – название кафедры.

| Индекс по учебному<br>плану: | 210601.65                                                                                                    |
|------------------------------|----------------------------------------------------------------------------------------------------|
| Уровень образования          | Высшее образование - специалитет, магистратура 🔹                                                                                                    |
| Курс                         | 3                                                                                                    |
| Количество часов             | 252                                                                                                    |
| Отделение                    | очное                                                                                                    |
| Форма контроля               | т                                                                                                    |
| Темы дисциплины              | Модуль 1. Детерминированные сигналы и их прохождение через линейные<br>цепи. Темы: 1.1. Введение. 1.2. Основные характеристики<br>детерминированных сигналов. 1.3. Модулированные радиосигналы. 1.4.<br>Прохождение детерминированных сигналов через линейные цепи с<br>постоянными параметрами. Модуль 2. Случайные сигналы и их прохождение<br>через линейные цепи. Темы: 2.1. Основы теории случайных процессов. 2.2.<br>Прохождение случайных сигналов через линейные цепи с постоянными<br>параметрами. Модуль 3. Нелинейные элементы и устройства. Темы: 3.1.<br>Преобразования радиосигналов в нелинейных радиотехнических цепях. 3.2. |
| Авторы                       | <ul> <li>Базлов Евгений Федорович</li> <li>Гильмутдинов Анис Харисович</li> <li>Горбачев Сергей Федорович</li> <li>Денисов Евгений Сергеевич</li> <li>Евдокимов Юрий Кириллович</li> <li>Кирсанов Александр Юрьевич</li> <li>Козлов Владимир Алексеевич</li> </ul>                                                                                                    |

Внимание! В разделе «Авторы» не забудьте отметить «галочкой» себя и своих соавторов.

| Ключевые слова                   | радиосигнал, радиотехнические цепь, фильтрация, помехи, гармонические<br>колебания |
|----------------------------------|------------------------------------------------------------------------------------|
| Дата начала эксплуатации         | 2016-09-01                                                                         |
| Открыть доступ акад.<br>группам: |                                                                                    |

Рис.3 Пример заполнения Формы для подачи заявки на создание площадки электронного курса в BlackBoard – данные об электронном курсе.

Шаг 3. Проверьте правильность заполнения полей формы и нажмите кнопку «Отправить» (в нижней части страницы). Вам будет создана «площадка» и на ней размещены метаданные Вашего курса. Вы получите адрес «площадки» по электронной почте, после чего сможете переходить к выставлению материалов в BlackBoard.